# i-SEQ

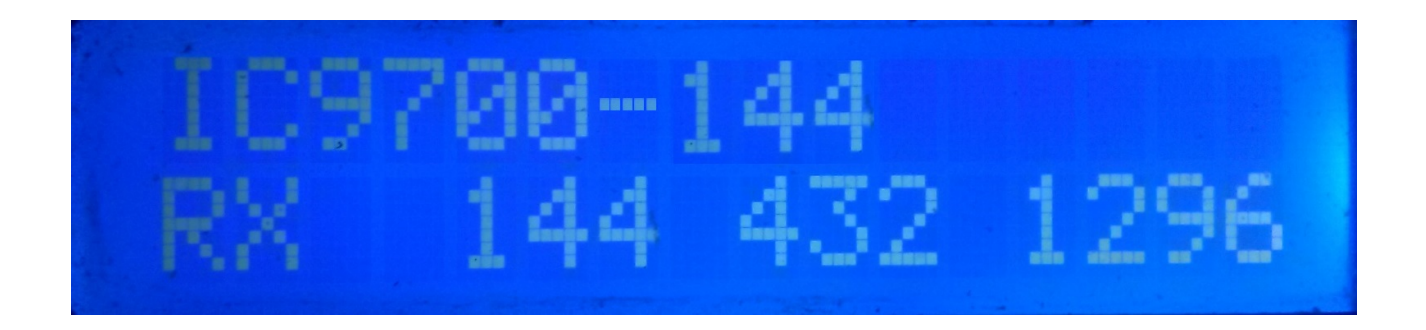

O i-SEQ é realmente um programa criado para o Arduino Uno ou o Arduino Pro Mini 16Mhz, juntamente com uma tela LCD 16X2 com I2C, 3 botões e saídas para relés que permitem ativar / desativar os pré-amplificadores de recepção e transmissão sequencialmente usando o Transceptor ICOM IC-9700. O i-SEQ através da porta C-IV do transceptor mudará para transmissão / recepção quando o transceptor der o comando, ativando / desativando os amplificadores, dependendo da banda na qual está sendo transmitido. Você não precisa de um PC para configurá-lo.

Todos os circuitos necessários para sua operação são simples e estão ao alcance de qualquer rádio amador e estão descritos neste manual e em sua conexão. É um sistema de sequenciamento barato. O software é atualizável, para que você possa atualizar o programa você mesmo.

O software foi desenvolvido para ser o mais simples possível de usar. Possui um menu para configurá-lo de acordo com as necessidades do usuário, nas funções que possui.

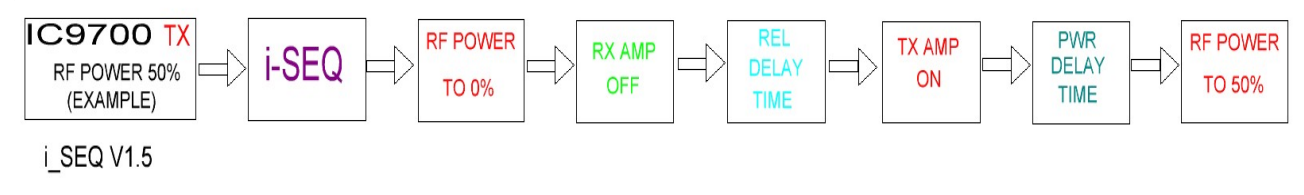

#### **Caracteristicas**

Permite o controle do pré-amplificador para 144, 432 e 1296. Permite o controle de amplificador para 144, 432 e 1296. Controle por C-IV Controle por PTT externo. Permite o modo de satélite. Permite a alteração da taxa de transmissão. Permite mudança de endereço hexadecimal. Permite mudança de horário para relés. Controle TX / RX detectado no transceptor. Totalmente atualizável. Configuração sem PC. Muito barato e fácil de construir. Novas versões gratuitas assim que a primeira licença for obtida. Etc.

## <u>ÍNDICE</u>

## Página

| PACOTE DE SOFTWARE E INSTALAÇÃO | 2  |
|---------------------------------|----|
| INICIANDO o i-SEQ               | 3  |
| VISOR I-SEQ NO MODO RX          | 4  |
| VISOR I-SEQ NO MODO TX          | 5  |
| MENU I-SEQ                      | 6  |
| RESET I-SEQ                     | 8  |
| CONFIGURAÇÃO NO IC9700          | 9  |
| COMPONENTES E CONEXÃO           | 10 |
| © Copyright                     | 17 |

## PACOTE DE SOFTWARE E INSTALAÇÃO :

O manuseio e a instalação foram tentados para torná-lo o mais simples possível. O pacote de software consiste em 1 programa e neste manual:

-Programa I-SEQ . (i-SEQ .Hex)

Para gravar o software no Arduino, você deve usar um software adicional capaz de gravar o arquivo no formato hexadecimal (.HEX) chamado Xloader.

XLOADER, você pode baixá-lo no meu site www.ea7hg.com

A operação é muito simples e intuitiva. Primeiro, selecione a porta COM: à qual seu Arduino está conectado. Selecione o arquivo i-SEQ.HEX e pressione Upload.

Assim que o arquivo for carregado no arduino, reinicie. Consulte a página 8

## INICIANDO o i-SEQ:

Quando o i-SEQ estiver ativado, a tela primeiro nos mostrará as boas-vindas com seu indicativo e versão.

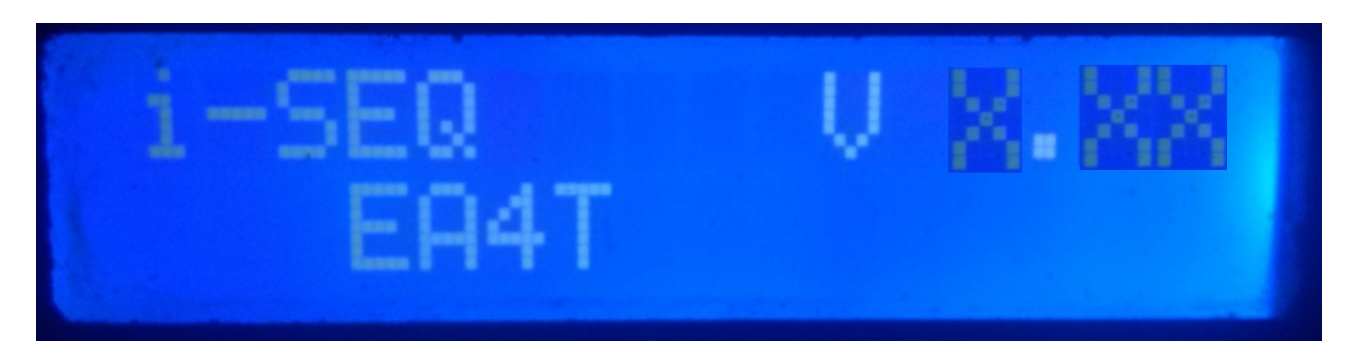

e alguns segundos depois, o autor do i-SEQ.

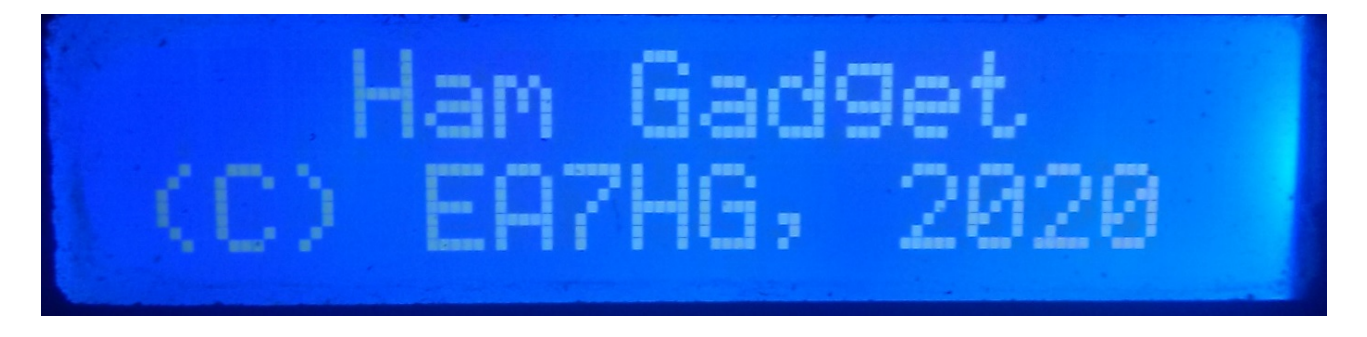

Quando a apresentação termina, a tela mostra as seguintes informações no início do i-SEQ, caso não esteja conectada ao transceptor.

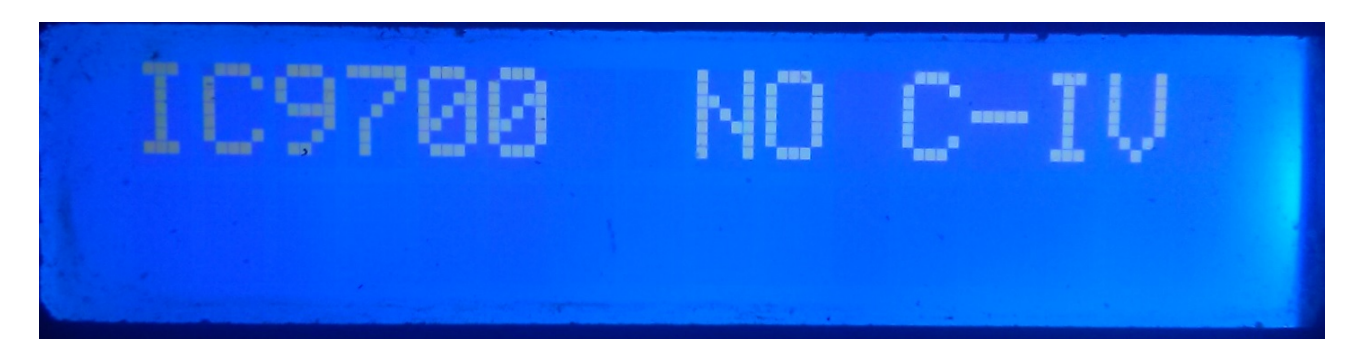

A configuração padrão do i-SEQ é 19200 Baud, endereço hexadecimal A2 e atraso de 20 ms para a ativação dos amplificadores de transmissão. Depois que a configuração do i-SEQ for alterada, ela começará como configurada.

## VISOR I-SEQ NO MODO RX:

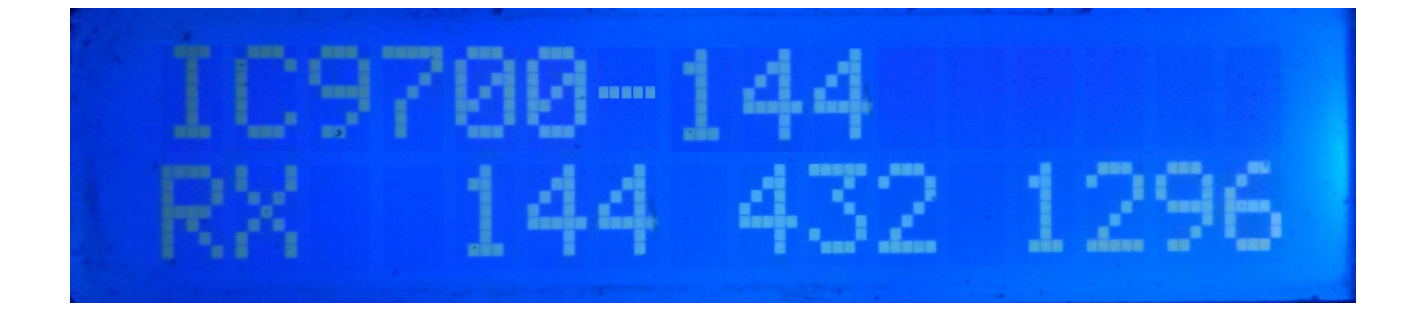

Se o i-SEQ tiver comunicação com o transceptor pela porta C-IV, ele nos mostrará na linha superior da tela o modelo do transceptor e a banda lida. Na linha inferior da tela, isso indicará que o transceptor está em recepção e as saídas dos préamplificadores de 144.432 e 1296 Mhz estão ativadas.Caso a banda correta não seja recebida, IC9700-OUT será exibido na tela.

Caso você esteja no modo de satélite em seu transceptor, a tela mostrará IC9700-SAT

## VISOR I-SEQ NO MODO TX:

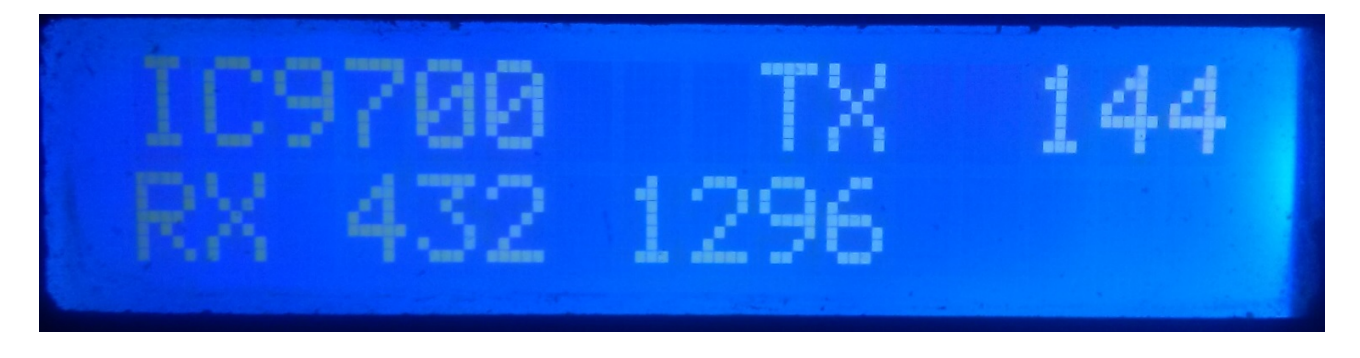

Na linha superior da tela, ele nos mostrará o modelo do transceptor. Depois disso, indicará que o transceptor está transmitindo na banda que indica e, portanto, ativou a saída de relé do amplificador correspondente a essa banda. Na linha inferior da tela, isso indica que as saídas dos pré-amplificadores estão ativas para as bandas indicadas.

Exemplo desta tela:

Na linha superior, indica que o transceptor está transmitindo na faixa de 144Mhz e que ativou a saída do relé para o amplificador de 144Mhz. Na linha inferior, indica que apenas as saídas dos pré-amplificadores de 432 e 1296 Mhz estão ativadas e, portanto, a saída do pré-amplificador de 144 Mhz está desativada, ou seja, o pré-amplificador está desconectado.

## MENU I-SEQ :

Para acessar o menu I-SEQ, basta pressionar o botão MENU / OK. O menu será exibido na primeira linha e "<<" aparecerá na segunda linha.

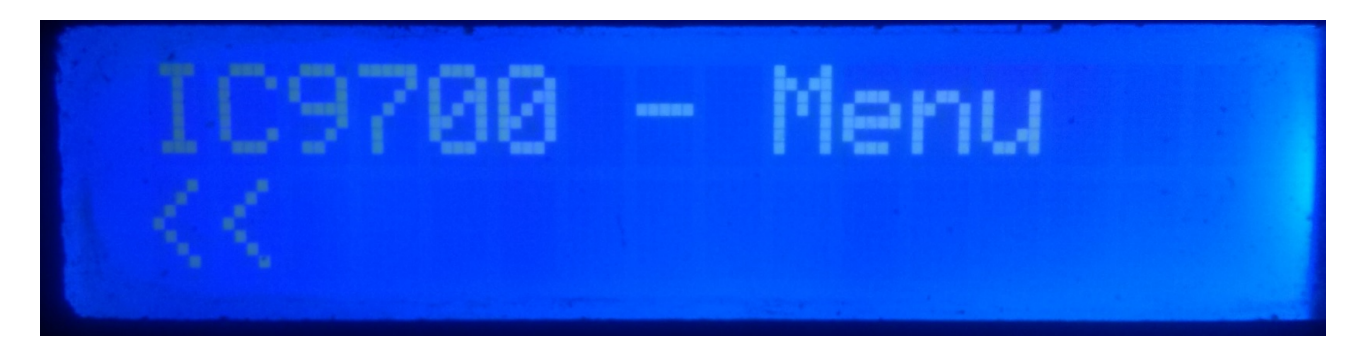

Ao indicar a segunda linha "<<", se pressionarmos o botão MENU / OK, sairemos do Menu retornando à tela do i-SEQ novamente.

Se pressionarmos o botão Acima ou Abaixo, serão exibidas as diferentes opções de configuração do i-SEQ, que são as seguintes:

- BAUD
- HEX
- REL
- MODE RX AMP
- PTT
- PWR DELAY
- <<

Para acessar qualquer uma das opções, basta pressionar o botão MENU / OK na opção desejada.

#### MENU : BAUD:

Permite selecionar a velocidade de comunicação entre o transceptor IC9700 e o\_SEQ. Isso nos permitirá pressionar os botões Acima / Abaixo para alterar a taxa de transmissão. Para gravar o valor desejado, basta pressionar o botão MENU / OK. Os valores permitidos são: 4800,9600,19200 e 38400.

#### MENU : HEX:

Selecione o endereço hexadecimal atribuído ao transceptor IC9700. Isso nos permitirá pressionar os botões Acima / Abaixo para alterar o endereço hexadecimal. Para gravar o valor desejado, basta pressionar o botão MENU / OK. Os valores permitidos são: 00h a FFh.

#### MENU : REL:

Permite selecionar o tempo de espera para acionar o relé do amplificador de transmissão e também o retorno à recepção. Pressionar os botões Para cima / Para baixo nos permitirá alterar o tempo em milissegundos. Para gravar o valor desejado, basta pressionar o botão MENU / OK. Os valores permitidos são: 0 a 255ms.

#### **MENU : MODE RX AMP:**

Permite selecionar se deseja desligar apenas o relé de recepção do pré-amplificador da banda em que é transmitido ou todos os relés de recepção do pré-amplificador. Pressionar os botões Para cima / Para baixo nos permitirá alterar o modo de desligamento. Para registrar o valor desejado, basta pressionar o botão MENU / OK.

#### MENU : PTT:

Permite habilitar um PTT externo, como um pedal. Este PTT não se refere ao pino do conector Icom ACC, que não é usado pelo i-Seq ou que funciona automaticamente. No caso de habilitação do PTT externo, aparecerá na tela o texto EXT. Se estiver em automático, mostrará Auto. Isso nos permitirá pressionar os botões Para cima / Para baixo para alterar o modo desligado. Para registrar o valor desejado, basta pressionar o botão MENU / OK.

#### **MENU: PWR DELAY:**

Permite selecionar o tempo de espera para a ativação da alimentação assim que o relé do amplificador de transmissão for ativado. Isso nos permitirá, pressionando os botões Up/Down, alterar o tempo em milissegundos. Para gravar o valor desejado, basta pressionar o botão MENU/OK. Os valores permitidos são: 0 a 255 ms.

## RESET I-SEQ :

No caso de um mau funcionamento ou para configurar os parâmetros padrão do i-SEQ, você pode executar uma redefinição de memória.

Para executar o RESET, você deve desativar o i-SEQ. Depois de desligado, pressione o botão Menu / OK e, sem soltar, ligue o i-SEQ. Quando RESET aparecer na tela, solte o botão Menu / OK e o i-SEQ será reiniciado com os parâmetros padrão.

#### Tabla de parámetros por defecto de i-SEQ :

| Parâmetro                       | Valor  |
|---------------------------------|--------|
| Taxa de transmissão             | 19200  |
| Endereço hexadecimal            | A2     |
| Amplificadores de relé de tempo | 20 ms  |
| Mode RX Amp                     | Normal |
| РТТ                             | Auto   |
| PWR DELAY                       | 20 ms  |

## **CONFIGURAÇÃO NO IC9700 :**

Para usar o i-SEQ com o IC9700, devemos configurar o IC9700 da seguinte maneira:

Entramos no **menu> Connectors> C-IV** e a configuração será a seguinte:

C-IV Baud Rate = A mesma velocidade que temos, devemos configurá-lo no i-SEQ.
C-IV Address = O mesmo endereço que temos, devemos configurá-lo no i-SEQ.
C-IV Transceive = ON.
C-IV USB-REMOTE Transceive Addres = 00h.
C-IV USB Port = Unlink from [REMOTE].
C-IV USB Echo Back = ON.

Saímos do menu e entramos no menu novamente.

Vamos selecionar **SET> FUNCTION> TX DELAY** e selecionar o tempo máximo para cada banda.

Saímos do menu.

Dessa forma, você pode usar o i-SEQ através do C-IV, mesmo se estiver usando o WSJT através da porta USB, por exemplo.

## **COMPONENTES E CONEXÃO :**

Para usar o i-SEQ, precisamos dos seguintes componentes:

- Arduino Uno, Arduino Nano ou Arduino Pro-mini. (O Arduino Pro.mini, como não possui uma porta USB, precisará de um adaptador TTL-RS232 ou TTL-USB para poder gravar o programa).
- LCD 2X16 com I2C (com PCF8574).
- 3 botões (MENU / OK, DOWN, UP).
- Circuito integrado ULN2003 ou UNL2803 ou pequeno circuito com transistor para ativação do relé.
- Adaptador TTL-C-IV para comunicação entre o i-SEQ e seu transceptor.
- 3 capacitores de cerâmica 100K pF.

## **MUITO IMPORTANTE:** <u>Use componentes e fiação de qualidade para evitar</u> <u>Mau funcionamento do i-Seq.</u>

## TABELA DE CONEXÃO ARDUINO:

| PIN ARDUINO | FUNÇÃO                                 |
|-------------|----------------------------------------|
| 2           | PTT externo                            |
| 4           | Pré-amplificador de saída de relé 144  |
| 5           | Pré-amplificador de saída de relé 432  |
| 6           | Pré-amplificador de saída de relé 1296 |
| 7           | Amplificador de saída de relé 144      |
| 8           | Amplificador de saída de relé 432      |
| 9           | Amplificador de saída de relé 1296     |
| 10          | RX TTL - C-IV                          |
| 11          | TX TTL - C-IV                          |
| A0          | Botão MENU/OK                          |
| A1          | Botão Down                             |
| A2          | Botão UP                               |
| A4          | SDA LCD                                |
| A5          | SCL LCD                                |

## **CONEXÃO ARDUINO COM LCD:**

A imagem refere-se ao Arduino UNO. Os pinos de conexão são os mesmos para o Arduino ProMini e o Arduino Nano. Em algumas placas, os pinos digitais são marcados com a letra D e o número do PIN. Exemplo: o pino D10 no Arduino Uno está marcado como 10.

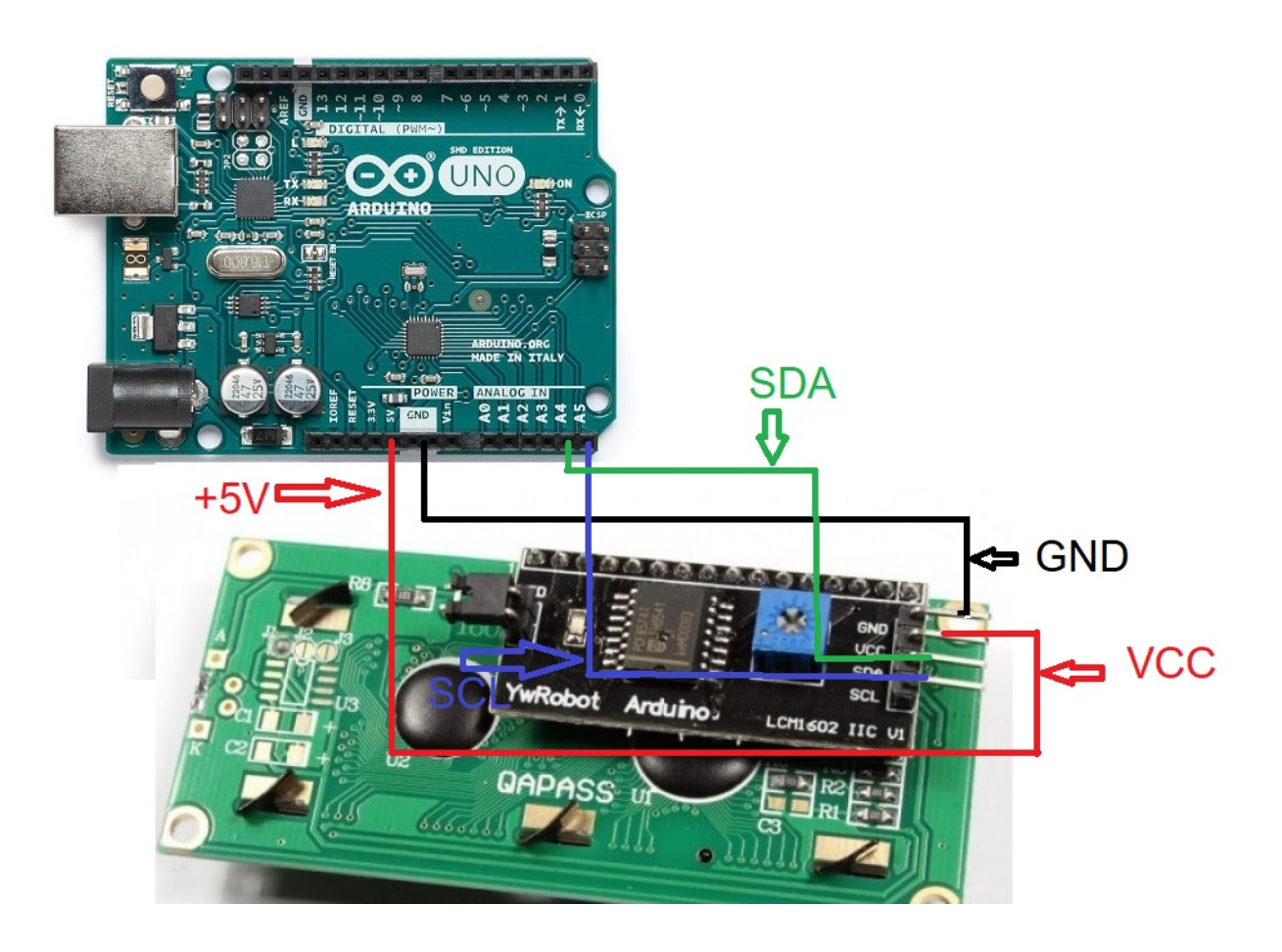

## CONEXÃO ARDUINO COM BOTÕES DE PRESSÃO:

A imagem refere-se ao Arduino UNO. Os pinos de conexão são os mesmos para o Arduino ProMini e o Arduino Nano.

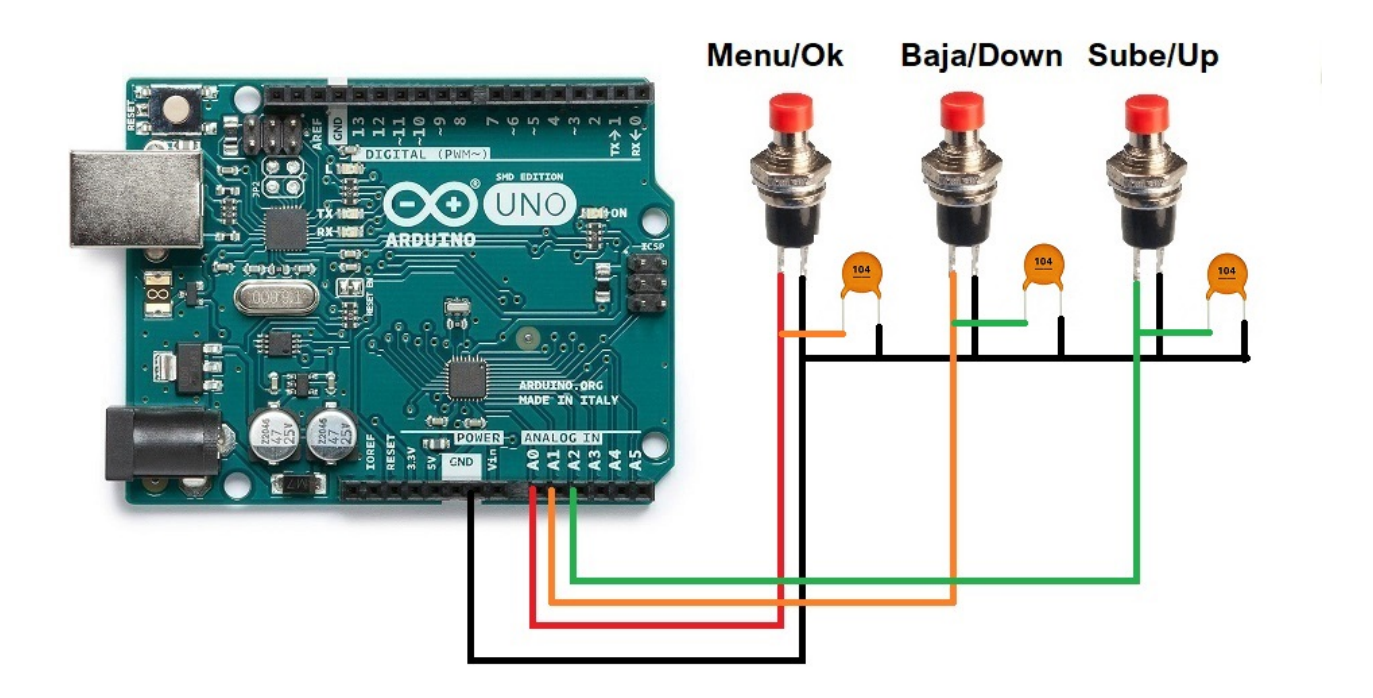

## CONEXÃO ARDUINO COM O PORTO C-IV (TTL):

A imagem refere-se ao Arduino UNO. Os pinos de conexão são os mesmos para o Arduino ProMini e o Arduino Nano. Em algumas placas, os pinos digitais são marcados com a letra D e o número do PIN. Exemplo: o pino D10 no Arduino Uno está marcado como 10.

Conectado para usar a porta TTL do transceptor :

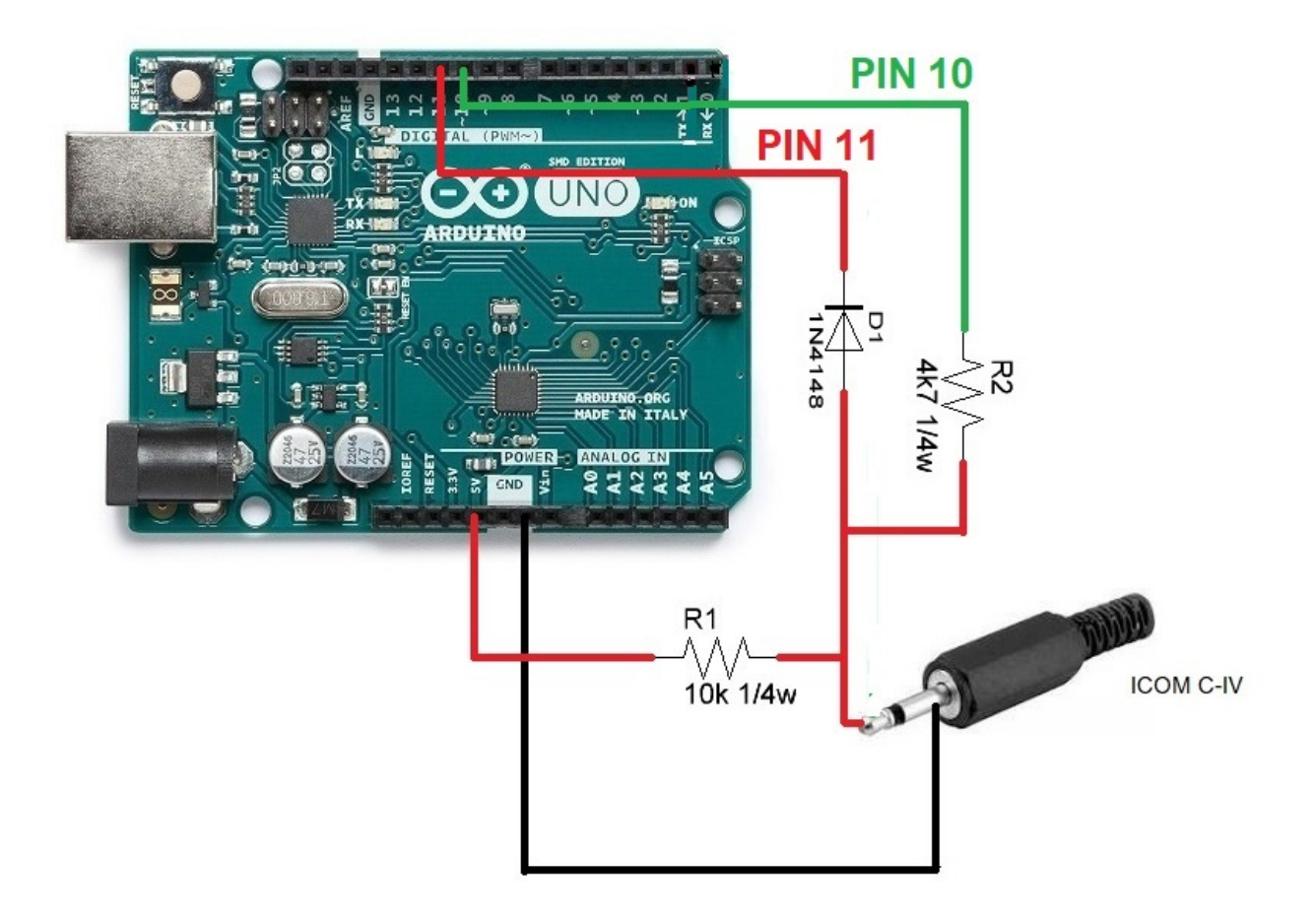

## **CONEXÃO ARDUINO COM RELÉS :**

A imagem refere-se ao Arduino UNO. Os pinos de conexão são os mesmos para o Arduino ProMini e o Arduino Nano.Em algumas placas, os pinos digitais são marcados com a letra D e o número do PIN. Exemplo: o pino D10 no Arduino Uno está marcado como 10.

Por exemplo, o ULN2003 Integrated C. foi usado para 6 relés. Da mesma forma, o C. UNL2803A integrado pode ser usado para 8 relés, usando seis entradas / saídas das oito disponíveis, sendo a mesma pinagem, exceto que o pino GND é 9 e o pino VCC é 10.Ver a folha de dados do fabricante.

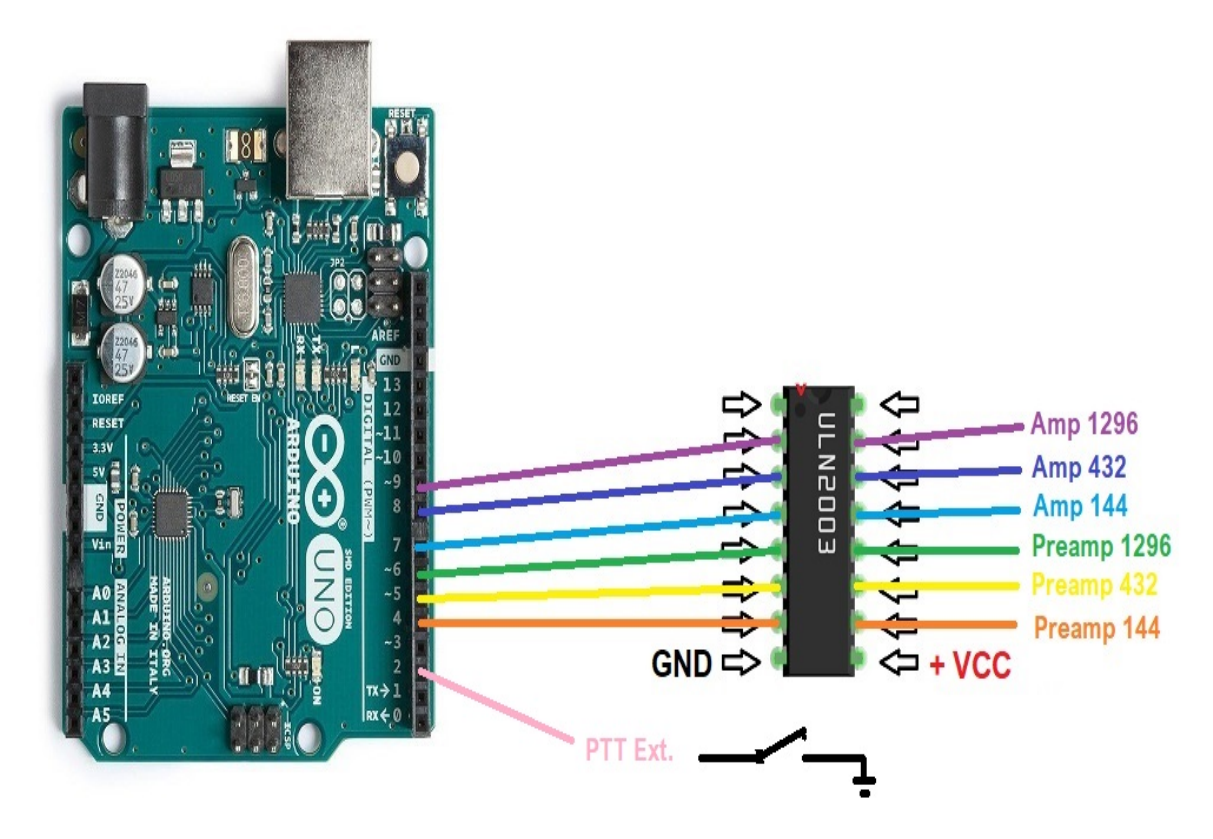

Em vez de usar um circuito integrado ULN2003 / ULN2803 para ativar os relés, isso pode ser substituído por um resistor simples e um transistor BC337 ou similar para cada relé.

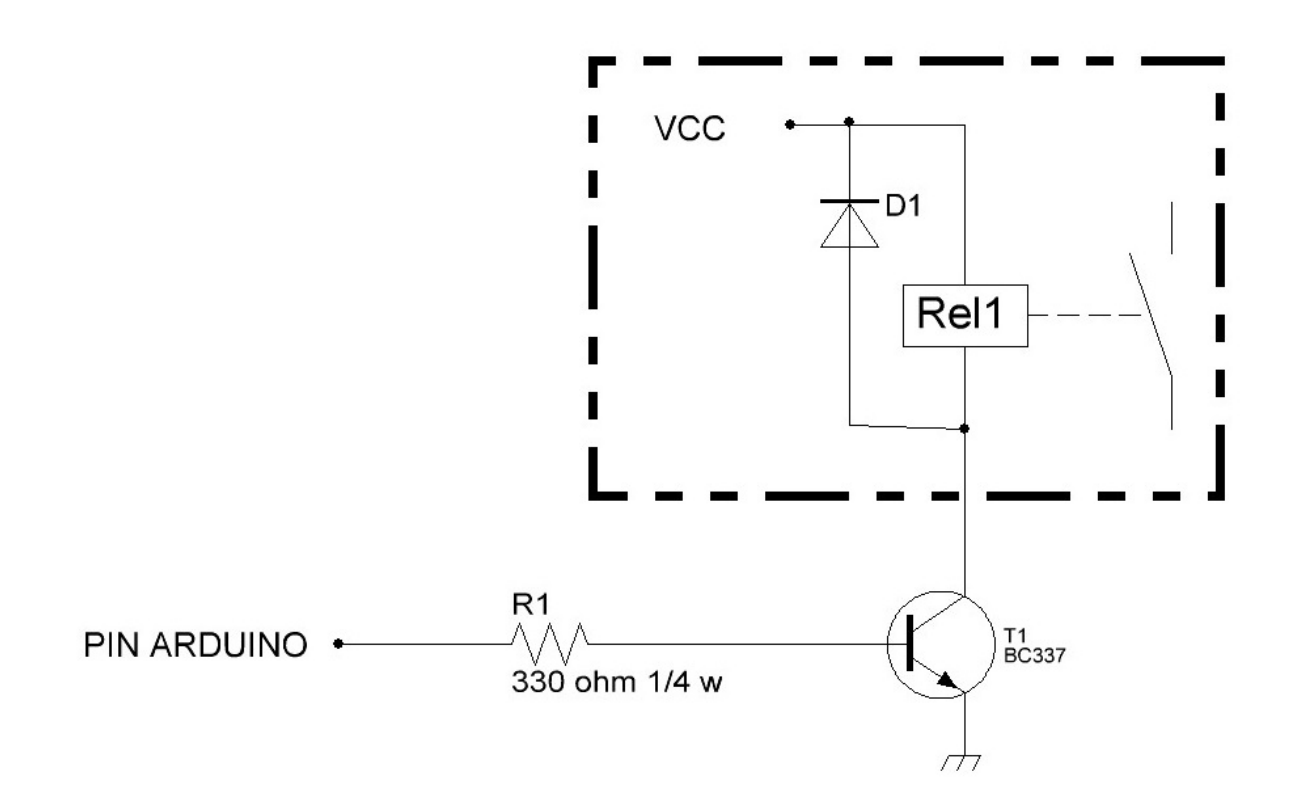

Arduino, ICOM etc. são marcas registradas de seus proprietários.

i-SEQ @ EA7HG,2021-23

EA7HG Eugenio F.Medina Morales

23001 Jaén Espanha Email : EA7HG@hotmail.com